## 8 Больничные, отпуска

## Конвертация кадровой базы.

Если в базе «Талисман 2.0» велись кадры, для конвертации больничных и отпусков нужно настроить соответствие. Для этого выполните следующие действия. Рассмотрим конвертацию больничных/отпусков на примере отпуска.

1. Проведите подготовительную работу. См. описание выше.

- 2. Запустите файл конвертора «personal\_convertor.exe» и подключитесь к базе.
- 3. Настройте конвертируемое учреждение.
- 4. Сделайте конвертацию сотрудников. См. описание выше.
- 5. Перейдите в детальную часть «Соответствие видов отпусков» (рис. 8-1).

| 🗊 Конвертация данных, сборка от 1.0.1.41 💌                        |                                                                                 |
|-------------------------------------------------------------------|---------------------------------------------------------------------------------|
| БД для заполнения БД подключена                                   | Учреждение для конвертации (3)                                                  |
| D:\base\test\TSQL.GDB 🔌                                           | мбу до 🔹 WID_F0 = 1                                                             |
| База SQL должна быть версии 3.0.45 или выше                       | 🔲 Игнорировать таб. номера 🛛 🔲 Выводить отладку                                 |
|                                                                   |                                                                                 |
| Соответствия ФОТ   Соответствия должностей   Соответствие подразд | делений Соответствия видов отпусков Соответствие видов больничных Отладка   LOG |
| Открыть справочник отпусков Сохранить Очистить строку             |                                                                                 |
| Наименование 2.0 Отпуска 9                                        | GQL                                                                             |
| * Диспансеризация Диспансе                                        | ризация                                                                         |
|                                                                   |                                                                                 |
|                                                                   |                                                                                 |
|                                                                   |                                                                                 |
|                                                                   |                                                                                 |
|                                                                   | ,<br>                                                                           |
|                                                                   |                                                                                 |

рис. 8-1

В колонке «Отпуска SQL» выберите вид отпуска из программы «Талисман– SQL». В колонке «Наименование 2.0» присвойте аналогичные вид отпуска из программы «Талисман 2.0».

6. Нажмите кнопку «Сохранить».

7. Нажмите кнопку «Конвертировать». Дождитесь окончания процесса конвертации и просмотрите логи на наличие ошибок.

## Конвертация зарплатной базы.

Если в базе «Талисман 2.0» кадры не велись (т.е. таблицы, из которых берутся данные по отпускам vid\_otp.db и больничным vid\_netr.db, пустые), для конвертации больничных и отпусков выполните следующие действия. Рассмотрим конвертацию больничных/отпусков на примере отпуска.

1. Проведите подготовительную работу. См. описание выше.

2. Запустите файл конвертора «personal\_convertor.exe» и подключитесь к базе.

3. Настройте конвертируемое учреждение.

4. Сделайте конвертацию сотрудников. См. описание выше.

5. Перейдите в детальную часть «Конвертация», вкладка «Дополнительно».

6. Включите опцию «Конвертация по данным из приказов». При включении данной опции будет использоваться алгоритм конвертации как в зарплатном конверторе (рис. 8-2).

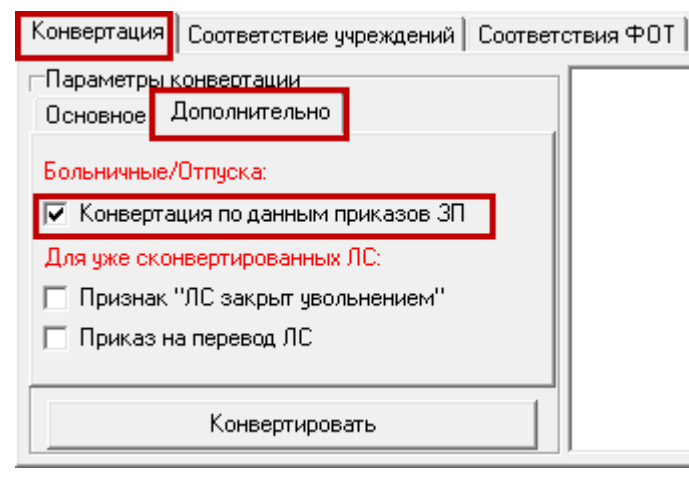

рис. 8-2

7. Настройте соответствия видов отпусков «Талисман 2.0» и «Талисман–SQL». Смотрите описание выше.

8. Перейдите в детальную часть «Конвертация» и нажмите кнопку «Конвертировать». Дождитесь окончания процесса конвертации и просмотрите логи на наличие ошибок в детальной части «LOGS».